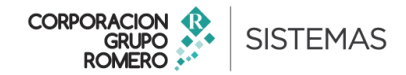

|                | MANUAL PARA OBTENER PDF Y XML ELECTRONICO                             |         |            |
|----------------|-----------------------------------------------------------------------|---------|------------|
| Proyecto:      | Facturación Electrónica – Tramarsa                                    | Código: |            |
| Tema:          | Formas de obtener los PDF y XML por parte de los clientes de Tramarsa | Fecha:  | 12/10/2015 |
| Elaborado por: | Sistemas GR – F.Alvarado                                              |         |            |
| Revisado por:  | Evelyn Baca                                                           |         |            |

# **INSTRUCCIONES DEL MANUAL**

El siguiente manual ha sido elaborado en base a la norma SUNAT donde establece que el emisor electrónico debe de salvaguardar los documentos electrónicos por un periodo de 5 años.

En base al enunciado, Tramarsa pone a disposición de sus clientes 2 fuentes de información donde cada cliente puede visualizar sus documentos electrónicos y poder exportar sus archivos PDFs y sus XMLs.

Las fuentes son las siguientes:

#### PRIMERA OPCION : Fuente desde el portal de Tramarsa

Los clientes deben de acceder al portal de Tramarsa : <u>http://www1.tramarsa.com.pe/</u> y seguir las siguientes instrucciones:

#### Paso 01: Acceder al portal y dirigirse a la opción de : Comprobantes electrónicos

| TRAMARSA<br>OPERADORES MARITIMOS Y PORTUARIOS |                                                                                                    | NOSOTROS SERVICIOS                | NOTICIAS CONTÁCTENOS                                                  |
|-----------------------------------------------|----------------------------------------------------------------------------------------------------|-----------------------------------|-----------------------------------------------------------------------|
| Remolcaje                                     | Terminal de líquidos                                                                                               | Agenciamiento                     | Servicio de lancha                                                    |
| Experiencia                                   | Experiencia                                                                                                    | La Carga<br>La nave               | Experiencia                                                           |
| Practicaje                                    | Tareas marítimas                                                                                                   | Documentación                     | Terminal de contenedores                                              |
| Experiencia                                   | Operaciones en costa                                                                                               | Experiencia                       | Servicios logísticos                                                  |
| Operaciones<br>Estiba                         | Servicios reflotamiento y salvataje<br>Operaciones Off shore<br>Inspecciones y certificaciones de<br>embarcaciones | Logistica maritima<br>Experiencia | Servicios de almacenamiento<br>Servicios de Transporte<br>Experiencia |
| Información de puertos<br>Experiencia         | Experiencia                                                                                                    |                                   | Comprobantes electrónicos<br>Consulta de comprobantes<br>electrónicos |

**Paso 02**: El sistema mostrará la página donde cada cliente debe de ingresar los datos principales según como se muestra la siguiente muestra de ejemplo:

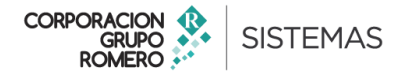

| Tipo Documento                             | Factura 🔹     |          |  |
|--------------------------------------------|---------------|----------|--|
| Folio del Documento<br>(Serie-Correlativo) | F074-00000095 |          |  |
| Fecha Emisión<br>(Fi: DD-MM-AAAA)          | 11-11-2015    |          |  |
| Monto Total S                              | 434.83        |          |  |
|                                            |               |          |  |
| 93                                         | 0             | CAPTCHA" |  |
| 930                                        |               |          |  |
| <u> </u>                                   |               |          |  |

electrónico del cliente.

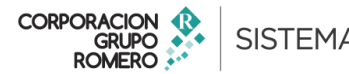

| 1058090/1058090                                                              | 1                                                                                             | 1                                                                         | Ŗ                                                                       | AM                                                                                                    | ARS                                                                                                    | FA                                                             | R.U.C. 2<br>CTURA           | 201013                                 | 95031<br>RONICA                          |      |
|------------------------------------------------------------------------------|-----------------------------------------------------------------------------------------------|---------------------------------------------------------------------------|-------------------------------------------------------------------------|----------------------------------------------------------------------------------------------------|----------------------------------------------------------------------------------------------------|----------------------------------------------------------------|-----------------------------|----------------------------------------|------------------------------------------|------|
| Señorjes)<br>Difección                                                       | CALLAO -<br>Av. Nesto<br>: RANSA COMERC<br>: AV. ARGENTINA                                    | Cer<br>ILO - PAITA-<br>INTERN<br>r Gambeta Ki<br>SIAL S.A<br>NRO. 2003 ZJ | TRA<br>Av. Saen<br>trai telefon<br>CHIMBOT<br>(ET www.tr<br>m 36 Callec | BAJOS MAR<br>2 Peña 177 - Piso 3 - Cel<br>ce(511)413-0400 Fex (5<br>1 - HUARMEY - TALARA<br>imana.com.pe / E-meil:<br>1 - Prov. Const. Del Celle<br>callado PROV.const. Del | ITIMOS S.A.<br>lac - Callac - Callac<br>IT) 429-7516 Telex 280<br>- SALAVERRY - PISC<br>webmaster@transa.o<br>o - Telts 453-7144 / 420<br>- CALLAO PROV.COND D | 00<br>O -MATARANI<br>com.pe<br>64750 Fax Ane<br>EL CALLAD PERI | - SUPE<br>xo 208<br>J       |                                        |                                          | Ш    |
| Referencia Agente<br>RUC                                                     | : RANSA COMERC<br>: 20100039207                                                               | JALSA                                                                     | T.G.                                                                    | : 3.31400                                                                                                    | Fec.emisión                                                                                                    | : 19/11/2015                                                   | F.                          | . Vote. : 10/                          | 51/2016                                  |      |
| NAVE<br>Arribo                                                               | : CMA CGM<br>: 05/11/2015                                                                     | S140N<br>Zarpe :                                                          | 05/11/2015                                                              |                                                                                                    | F. Atraque                                                                                                    | : 42362.000                                                    | C+                          | o : 201<br>oca : 266                   | 5-0292                                   | - 11 |
| NAVE<br>Antbo<br>GLOSA<br>Descripción<br>RECEPCION DE RE                     | : CMA CGM<br>: 05/11/2015<br>: Booking / 90/542<br>EFER EXPO DPW<br>902                       | 5140N<br>Zarpa :<br>K5 TRANSF EX<br>54245                                 | 06/11/2015<br>PO 01'40 O                                                | TRLU1714226                                                                                                    | F. Atrique<br>Unidad<br>CON                                                                                                    | Cantidad                                                       | Precio Unit.<br>25          | o : 201<br>one : 255<br>Dacto.<br>0.00 | 5-0292<br>1000<br>Sub. Total<br>99:00    |      |
| NAVE<br>Antbo<br>GLOSA<br>Descripción<br>RECEPCIÓN DE RE<br>BERV. TERM. EXPC | CINA COM<br>CONTROLS<br>Booking / 202542<br>EPER EXPO DPW<br>S02<br>X<br>CNTR 400H DPW<br>903 | 5140N<br>Zarpa :<br>45 TRANSF EX<br>54045<br>54045                        | 05/11/2015<br>(PC 01'40 Cf                                              | TRLU1714226<br>X<br>TRLU1714226                                                                                                    | F. Atreque<br>Unidad<br>CON                                                                                                    | Cantidad<br>1                                                  | Precio Unit.<br>29<br>249.5 | o : 201<br>ona : 255<br>Dacto.<br>0.00 | 5-0382<br>5405. Totel<br>36:00<br>248:50 |      |

# Descarga de PDF:

El cliente podrá descargar su documento electrónico en formato PDF las veces que sea necesario.

## Descarga de XML:

El cliente podrá descargar su documento electrónico en formato XML las veces que sea necesario.

### Importante:

Para que el sistema pueda procesar la información, se debe de ingresar los datos tal como se muestra el ejemplo. Es decir, respetando los guiones para las fechas y documentos. Así como los puntos para los importes. No olvidar de ingresar el código de seguridad "Capcha".

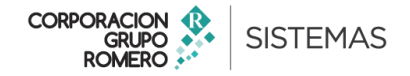

**SEGUNDA OPCION** : Fuente desde el URL de se encuentra almacenado los documentos electrónicos de Tramarsa Los clientes deben de acceder a la siguiente dirección : <u>http://asp401r.paperless.com.pe/PortalTRAMARSA/</u>

Esta opción, la pueden usar los clientes en caso quieran ir directamente y no entrar a través del portal de Tramarsa.

Paso 01: Acceder al URL <a href="http://asp401r.paperless.com.pe/PortalTRAMARSA/">http://asp401r.paperless.com.pe/PortalTRAMARSA/</a>

**Paso 02**: El sistema mostrará la página donde cada cliente debe de ingresar los datos principales según como se muestra la siguiente muestra de ejemplo:

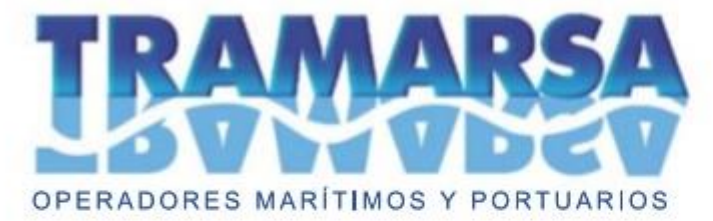

DOCUMENTO ELECTRÓNICO

| (Serie-Correlativo)<br>Fecha Emisión | F074-0000095 |            |  |
|--------------------------------------|--------------|------------|--|
| (Ej: DD-MM-AAAA)                     | 11-11-2015   | -          |  |
| Monto Total S                        | 434.83       |            |  |
|                                      | 10           |            |  |
| 93                                   | 50           | e CAPTCHA" |  |
| 930                                  |              |            |  |
|                                      |              |            |  |

Paso 03: Luego de ingresar todos los datos se debe ejecutar la opción "VER DOCUMENTO", y el sistema mostrará el documento electrónico del cliente.

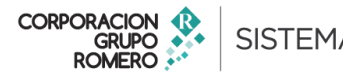

| 1058090/1058090                                    | 1                                                                                                    | TR                                                                                   | AM                                                                                                    | ARS/                                                                                       | FA                                                          | R.U.C. 2<br>CTURA  | 010139:<br>ELECTF | 5031<br>RONICA      | Î  |
|----------------------------------------------------|----------------------------------------------------------------------------------------------------|--------------------------------------------------------------------------------------|----------------------------------------------------------------------------------------------------|--------------------------------------------------------------------------------------------|-------------------------------------------------------------|--------------------|-------------------|---------------------|----|
|                                                    |                                                                                                    | OPERAD                                                                               | ORES MARITIMO                                                                                              |                                                                                            | 10.5                                                        | F074 1             | 1º 00000          | 095                 |    |
| Señorjea)<br>Dirección<br>Raferencia Apente        | CALLAO - ILO -<br>Av. Nestor Ge<br>: RANSA COMERCIAL :<br>: AV. ARGENTINA NRC<br>: RANSA COMERCIAL ( | PAITA - CHIMBOT<br>INTERNET www.tr<br>mbeta Km 35 Callac<br>IA<br>2000 ZJ, INDUSTRIA | E - HUARMEY - TALARA<br>amarse.com.pe / E-mail: v<br>o - Prov. Const. Del Caller<br>L CALLAO PROV.CONS.DEL | - SALAVERRY - PISC<br>vetmister@tameria.c<br>- Telfs 453-7144 / 429<br>CALLAO PROVICONS DR | O -MATARANI<br>2017, pë<br>1-4750 Fax Ane<br>11 CALLAO PERI | - 84JPE<br>xx 208  |                   |                     | II |
| RUC                                                | : 20100036207                                                                                        | T.C.                                                                                 | : 3.31400                                                                                                  | Fec.emisión                                                                                | : 11/11/2015                                                | Fec.               | Vote. : 10/01/2   | 2016                |    |
| Arribo<br>GLOSA                                    | : 05/11/2015 2<br>: Booking / 90354245 77                                                            | arpe : 05/11/2015                                                                    | 91039                                                                                                    | F. Atraque                                                                                 |                                                             | Cale               | m : 250.00        | 0                   |    |
|                                                    |                                                                                                    |                                                                                      |                                                                                                    | Unided                                                                                     | Cantidad                                                    | Precio Unit.<br>99 | Dacto.            | Sub. Total<br>99.00 | 11 |
| Descripción<br>RECEPCION DE RE                     | EFER EXPO DPW<br>9035424<br>X                                                                        | <b>1</b>                                                                             | TRLU1714226                                                                                                | CON                                                                                        |                                                             |                    |                   | 0.00                |    |
| Descripción<br>RECEPCION DE RE<br>SERV. TERM. EXPC | EFER EXPO DPW<br>9035424<br>X<br>IONTR 40RH DPW<br>9035424                                           | s<br>1                                                                               | TRLUH714226<br>X<br>TRLUH714226                                                                            | 001                                                                                        | a<br>X                                                      | 249.5              | 0.00              | 249.50              |    |

## Descarga de PDF:

El cliente podrá descargar su documento electrónico en formato PDF las veces que sea necesario.

## Descarga de XML:

El cliente podrá descargar su documento electrónico en formato XML las veces que sea necesario.

#### Importante:

Para que el sistema pueda procesar la información, se debe de ingresar los datos tal como se muestra el ejemplo. Es decir, respetando los guiones para las fechas y documentos. Así como los puntos para los importes. No olvidar de ingresar el código de seguridad "Capcha".